## Bentley – Creating a Bentley Account

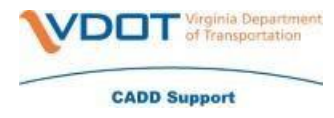

Creating a Bentley account is a one-time setup that can then be used to access both the Bentley CONNECT Center and Bentley Communities.

- Visit <u>https://connect.bentley.com</u>
- Click 'Don't have an account? Register now'

| Email Address |  |
|---------------|--|
| Next          |  |

• Click 'Don't have an account? Register now'

|           | <b>Bentley</b> <sup>®</sup>             |
|-----------|-----------------------------------------|
|           | Sign In                                 |
| Email Add | iress                                   |
| 1         |                                         |
| Password  |                                         |
|           |                                         |
|           | Sign In                                 |
|           | Back                                    |
|           | Change Password?   Forgot Your Password |
|           | Don't have an account? Register now     |
|           |                                         |

- Create your Account
  - o Fill in your work email address
  - o Your First Name and Last Name
  - o Fill in the Country
  - o Create and Repeat Password
  - Password Requirements:
    - o Password length must be minimum 8 and maximum 64 characters
    - o Password must contain at least 3 out of 4 of these options:
      - Uppercase A Z
      - Lowercase a z
      - Numbers 0 9
      - Symbols: @ # \$ % ^ & \* \_ ! [ ] { } | : `, . ? / ` ~ ``( )

## Bentley – Creating a Bentley Account

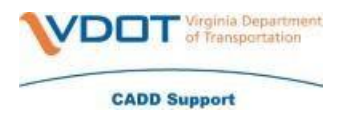

Click Create Account

| Email Address<br>First Name                                                                                              |                                                                                                    |
|----------------------------------------------------------------------------------------------------|----------------------------------------------------------------------------------------------------|
| First Name                                                                                                    |                                                                                                    |
|                                                                                                    |                                                                                                    |
| Last Name                                                                                                    |                                                                                                    |
| Country                                                                                                    |                                                                                                    |
| United States                                                                                                    |                                                                                                    |
| Password                                                                                                    |                                                                                                    |
| Repeat Password                                                                                                    |                                                                                                    |
| Bentley will use the informa<br>promotional information abo<br>and events that we think wi<br>more information please se | tion you provide to share<br>but Bentley products, services<br>Il be of interest to you. For<br>e our Privacy Policy. |
| Website terms of use apply                                                                                               | and govern here.                                                                                                    |
| _                                                                                                    |                                                                                                    |
| Creat                                                                                                    | e Account                                                                                                    |

• Verify Email Address – you will need to enter in the verification code that is sent to your email address.

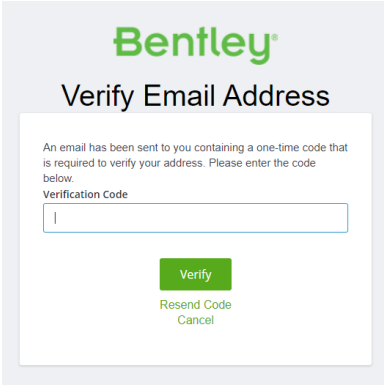

• Click Verify

## Bentley – Creating a Bentley Account

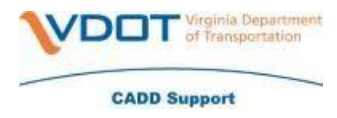

|         | <b>Bentley</b> <sup>®</sup>             |
|---------|-----------------------------------------|
|         | Sign In                                 |
| Email A | ddress                                  |
| tlynn.  | mullins@yahoo.com                       |
|         | Sign In                                 |
|         | Dallk                                   |
|         | Change Password?   Forgot Your Password |

• Scroll down, check the box next to 'I agree to the Bentley Systems Terms of Service and Privacy Policy', click 'I accept'

☑ I agree to the Bentley Systems Terms of Service and Privacy Policy

l accept